## **H** SAFETY REPORTS

UDF's for Different Incidents

1. Log-in to your Safety Reports Admin page

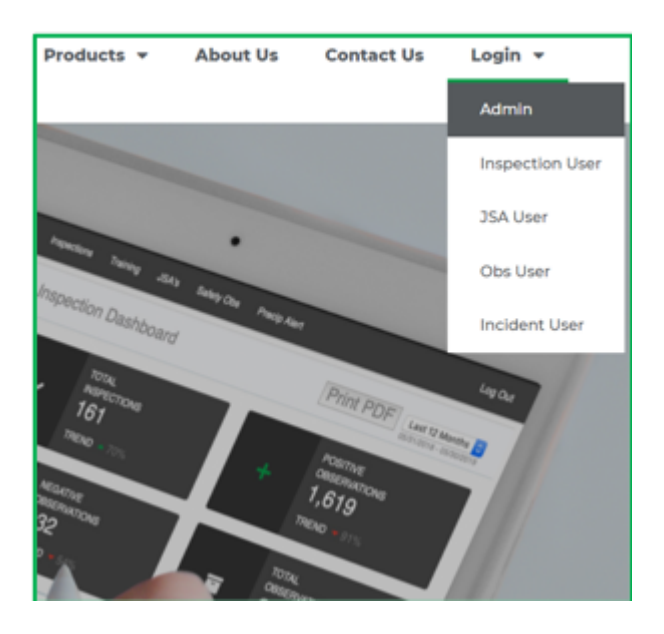

2. Select Incidents along the grey bar at the top of the screen

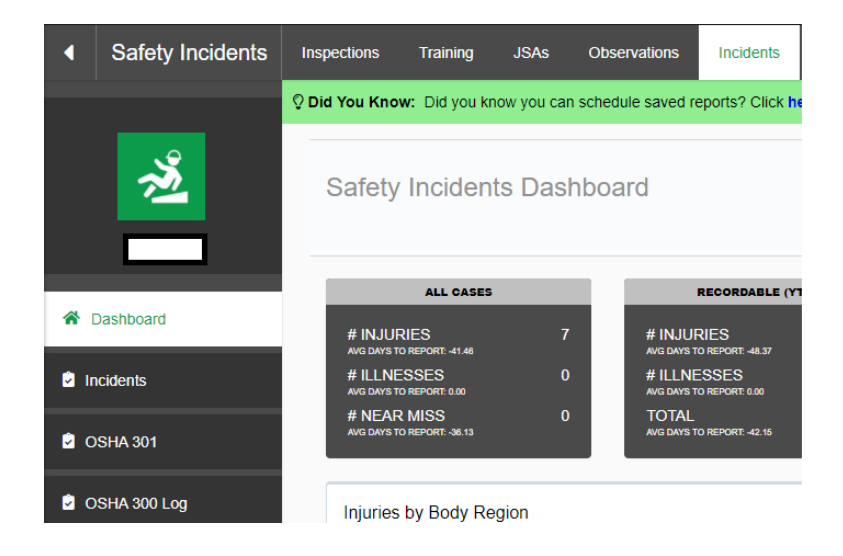

3. At the far left, choose Account Settings

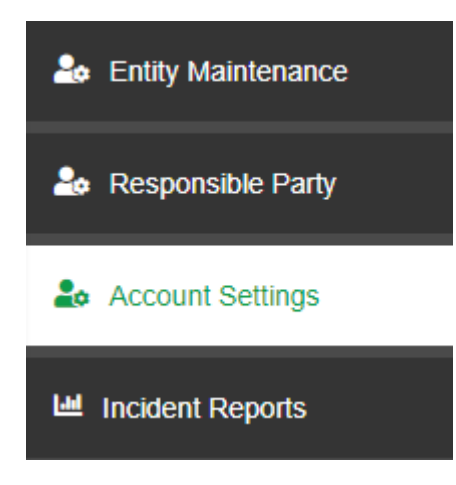

4. Select Incident Type

| Incident | Туре |
|----------|------|
| Injury   | ~    |

5. Add information in the five fields below and click Save UDFs

| User Defined Fields   |
|-----------------------|
| Incident Type         |
| Injury 🗸              |
| User Defined Field #1 |
|                       |
| User Defined Field #2 |
|                       |
| User Defined Field #3 |
|                       |
| User Defined Field #4 |
| [                     |
| User Defined Field #5 |
|                       |
| Save UDFs             |

6. Repeat for each Incident Type